1. Aprire la cartella exocad DentalCADx.y-aaaa-mm-gg solitamente posizionata in(C:)>Programmi (x86)

#### 2. Aprire la cartella DentalCADApp

| Nome               | Ultima modifica  | Тіро             | Dimensione |   |
|--------------------|------------------|------------------|------------|---|
| CAD-Data           | 15/02/2022 17:06 | Cartella di file |            |   |
| <br>📙 DentalCADApp | 16/02/2021 15:58 | Cartella di file |            | - |
|                    | 16/02/2021 15:58 | Cartella di file |            |   |
| 🔄 exoprint         | 16/02/2021 15:59 | Cartella di file |            |   |
| LibraryManager     | 16/02/2021 15:59 | Cartella di file |            |   |

#### 3. Aprire la cartella Library

| Nome          | Ultima modifica  | Тіро             | Dimensione |
|---------------|------------------|------------------|------------|
| 📙 bin         | 16/02/2021 15:57 | Cartella di file |            |
| 🔄 config      | 16/02/2021 15:57 | Cartella di file |            |
| 🔜 exocam      | 16/02/2021 15:57 | Cartella di file |            |
| 🔜 icons       | 16/02/2021 15:58 | Cartella di file |            |
| languages     | 16/02/2021 15:58 | Cartella di file |            |
| <br>📙 library | 16/02/2021 15:58 | Cartella di file |            |
| 🔄 plugins     | 16/02/2021 15:58 | Cartella di file |            |
|               | 16/02/2021 15:58 | Cartella di file |            |

# 4) Aprire la cartella implant

|               | Nome                   | Ultima modifica  | Тіро             | Dimensione |   |
|---------------|------------------------|------------------|------------------|------------|---|
|               | articulator            | 16/02/2021 15:58 | Cartella di file |            |   |
|               | 🔄 artiregister         | 16/02/2021 15:58 | Cartella di file |            |   |
|               | attachments            | 16/02/2021 15:58 | Cartella di file |            |   |
|               | 🔒 bar                  | 16/02/2021 15:58 | Cartella di file |            |   |
|               | h bolts                | 16/02/2021 15:58 | Cartella di file |            |   |
|               | 📊 bridgesplitter       | 16/02/2021 15:58 | Cartella di file |            |   |
|               | ontrols                | 16/02/2021 15:58 | Cartella di file |            |   |
|               | gfx                    | 16/02/2021 15:58 | Cartella di file |            |   |
| $\rightarrow$ | 📙 implant              | 10/05/2021 11:47 | Cartella di file |            | - |
|               | netadata               | 16/02/2021 15:58 | Cartella di file |            |   |
|               | n modelcreator         | 16/02/2021 15:58 | Cartella di file |            |   |
|               | novementregister       | 16/02/2021 15:58 | Cartella di file |            |   |
|               | nesting                | 16/02/2021 15:58 | Cartella di file |            |   |
|               | 📊 ortho                | 16/02/2021 15:58 | Cartella di file |            |   |
|               | pontics                | 16/02/2021 15:58 | Cartella di file |            |   |
|               | production             | 16/02/2021 15:58 | Cartella di file |            |   |
|               | prosthetictoothpresets | 16/02/2021 15:58 | Cartella di file |            |   |
|               | prosthetictoothsets    | 16/02/2021 15:58 | Cartella di file |            |   |
|               | rendereffects          | 16/02/2021 15:58 | Cartella di file |            |   |
|               | retentions             | 16/02/2021 15:58 | Cartella di file |            |   |
|               | smiledesign            | 16/02/2021 15:58 | Cartella di file |            |   |

Come importare librerie Leone\_XCN su **Exocad**® 5) Dopo aver rimosso le librerie Leone precedenti (avendo avuto cura eventualmente di salvarle come backup in un archivio separato), copiare la cartella della Libreria XCN Leone unzippata per Exocad nella cartella implant

> La libreria può essere scaricata direttamente dal sito Leone https://www.leone.it/implantologia/

| Ultima modifica  | Тіро                                                                                                    | Dimensione                                                                                                    |
|------------------|----------------------------------------------------------------------------------------------------|----------------------------------------------------------------------------------------------------|
| 16/02/2021 15:58 | Cartella di file                                                                                                    |                                                                                                    |
| 16/02/2021 15:58 | Cartella di file                                                                                                    |                                                                                                    |
| 16/02/2021 15:58 | Cartella di file                                                                                                    |                                                                                                    |
| 07/05/2021 12:13 | Cartella di file                                                                                                    |                                                                                                    |
| 07/05/2021 12:13 | Cartella di file                                                                                                    |                                                                                                    |
| 10/05/2021 11:46 | Cartella di file                                                                                                    |                                                                                                    |
| 16/02/2021 15:58 | Cartella di file                                                                                                    |                                                                                                    |
|                  | Ultima modifica<br>16/02/2021 15:58<br>16/02/2021 15:58<br>16/02/2021 15:58<br>07/05/2021 12:13<br>07/05/2021 12:13<br>10/05/2021 11:46<br>16/02/2021 15:58 | Ultima modifica Tipo   16/02/2021 15:58 Cartella di file   16/02/2021 15:58 Cartella di file   16/02/2021 15:58 Cartella di file   07/05/2021 12:13 Cartella di file   07/05/2021 12:13 Cartella di file   10/05/2021 11:46 Cartella di file   10/05/2021 15:58 Cartella di file |

6) Chiudere le cartelle e lanciare il software exocad.

Come importare libreria Leone\_XCN\_ Modelcreator su **Exocad**<sup>®</sup> 1. Aprire la cartella exocad DentalCADx.y-aaaa-mm-gg solitamente posizionata in(C:)>Programmi (x86)

### 2. Aprire la cartella DentalCADApp

| Nome               | Ultima modifica  | Тіро             | Dimensione |   |
|--------------------|------------------|------------------|------------|---|
| CAD-Data           | 15/02/2022 17:06 | Cartella di file |            |   |
| <br>📙 DentalCADApp | 16/02/2021 15:58 | Cartella di file |            | - |
| - DentalDB         | 16/02/2021 15:58 | Cartella di file |            |   |
| 🔄 exoprint         | 16/02/2021 15:59 | Cartella di file |            |   |
| LibraryManager     | 16/02/2021 15:59 | Cartella di file |            |   |

#### 3. Aprire la cartella Library

| Nome          | Ultima modifica  | Тіро             | Dimensione                            |
|---------------|------------------|------------------|---------------------------------------|
| 📑 bin         | 16/02/2021 15:57 | Cartella di file |                                       |
| 🔄 config      | 16/02/2021 15:57 | Cartella di file |                                       |
| exocam        | 16/02/2021 15:57 | Cartella di file |                                       |
| 🔜 icons       | 16/02/2021 15:58 | Cartella di file |                                       |
| languages     | 16/02/2021 15:58 | Cartella di file |                                       |
| <br>📙 library | 16/02/2021 15:58 | Cartella di file | • • • • • • • • • • • • • • • • • • • |
| 🔄 plugins     | 16/02/2021 15:58 | Cartella di file |                                       |
|               | 16/02/2021 15:58 | Cartella di file |                                       |

## 4) Aprire la cartella Modelcreator

| Nome               | Ultima modifica  | Тіро             | Dimensione |
|--------------------|------------------|------------------|------------|
| articulator        | 16/02/2021 15:58 | Cartella di file |            |
| 🔒 artiregister     | 16/02/2021 15:58 | Cartella di file |            |
| dttachments        | 16/02/2021 15:58 | Cartella di file |            |
| 📊 bar              | 16/02/2021 15:58 | Cartella di file |            |
| h bolts            | 16/02/2021 15:58 | Cartella di file |            |
| hridgesplitter     | 16/02/2021 15:58 | Cartella di file |            |
| controls           | 16/02/2021 15:58 | Cartella di file |            |
| 🔄 gfx              | 16/02/2021 15:58 | Cartella di file |            |
| 📊 implant          | 10/05/2021 11:47 | Cartella di file |            |
| 🚽 metadata         | 16/02/2021 15:58 | Cartella di file |            |
| modelcreator       | 16/02/2021 15:58 | Cartella di file |            |
| - movementregister | 16/02/2021 15:58 | Cartella di file |            |
| nesting            | 16/02/2021 15:58 | Cartella di file |            |
| northo             | 16/02/2021 15:58 | Cartella di file |            |
| pontics            | 16/02/2021 15:58 | Cartella di file |            |

## 5) Aprire la cartella implants

| Nome           | Ultima modifica  | Тіро             | Dimensione |   |
|----------------|------------------|------------------|------------|---|
| dttachments    | 16/02/2021 15:58 | Cartella di file |            |   |
| <br>📙 implants | 10/05/2021 11:48 | Cartella di file |            | + |
| plates         | 16/02/2021 15:58 | Cartella di file |            |   |

Come importare librerie Leone\_XCN su **Exocad**® 6) Dopo aver rimosso le librerie Leone precedenti (avendo avuto cura eventualmente di salvarle come backup in un archivio separato), copiare la cartella della Libreria Leone XCN Model per Creator unzippata nella cartella Implants

> La libreria può essere scaricata direttamente dal sito Leone https://www.leone.it/implantologia/

| Nome                              | Ultima modifica  | Тіро             | Dimensione |
|-----------------------------------|------------------|------------------|------------|
| Leone_Implant_System_ModelCreator | 07/05/2021 12:12 | Cartella di file |            |
| <br>Leone_XCN_ModelCreator        | 10/05/2021 11:47 | Cartella di file | •          |
|                                   |                  |                  |            |

7) Chiudere le cartelle e lanciare il software exocad.